## **XXI° TUTORIAL** TECNICI – STUDI TECNICI - FONDO *COME CONSULTARE I CERTIFICATI*

 Il certificato registrato in Blockchain di EN ITALY è l'atto finale di tutto il processo fin qui mostrato. Si tratta di una notarizzazione di tutti i documenti che sono parte integrante della pratica dell'ecobonus. La caratteristica del certificato registrato in Blockchain consiste nell'essere immodificabile e consultabile pubblicamente attraverso la lettura del QR CODE. Vediamo come consultare i certificati

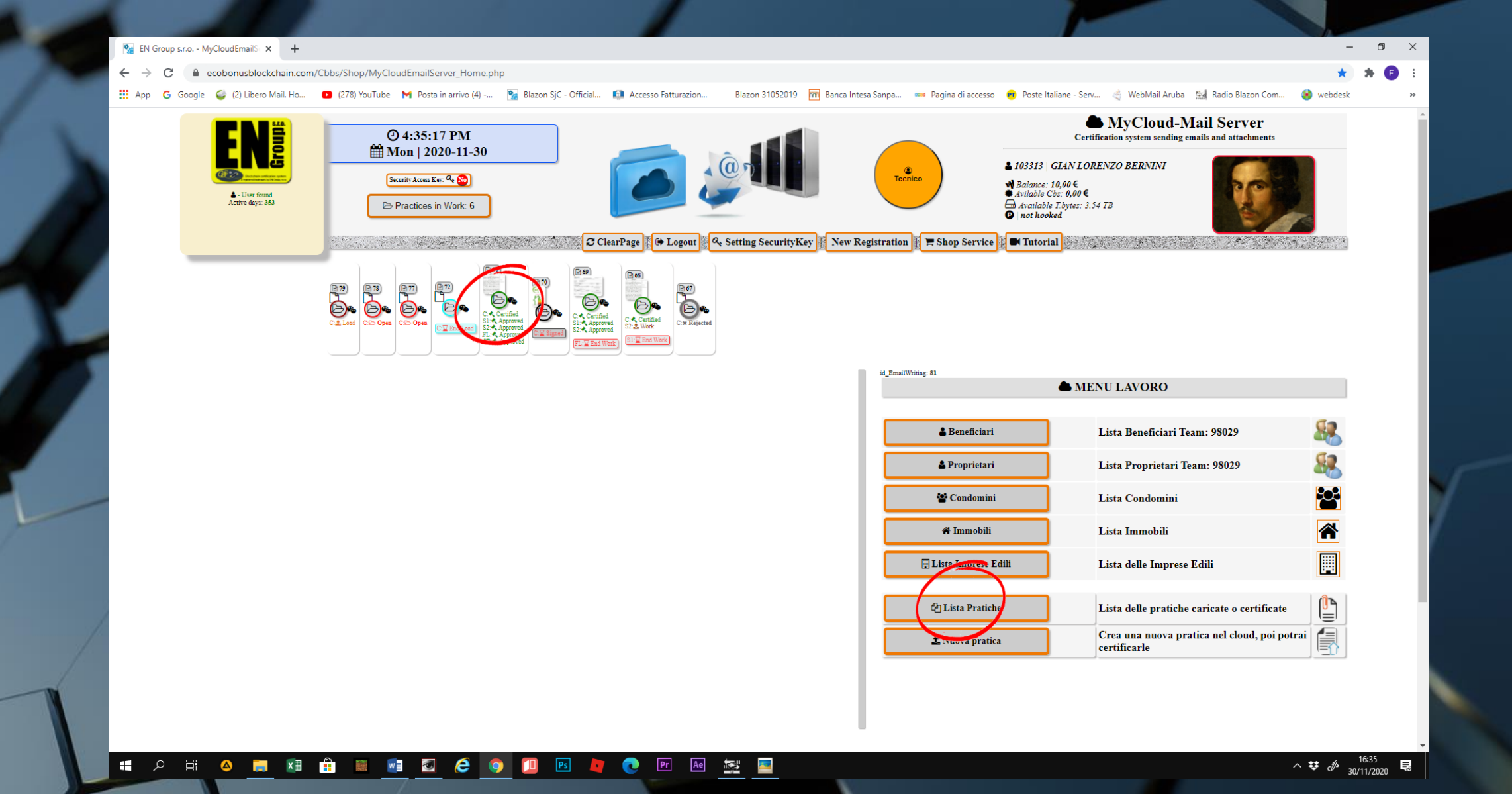

• Accediamo alla pratica certificata attraverso la lista o la preview

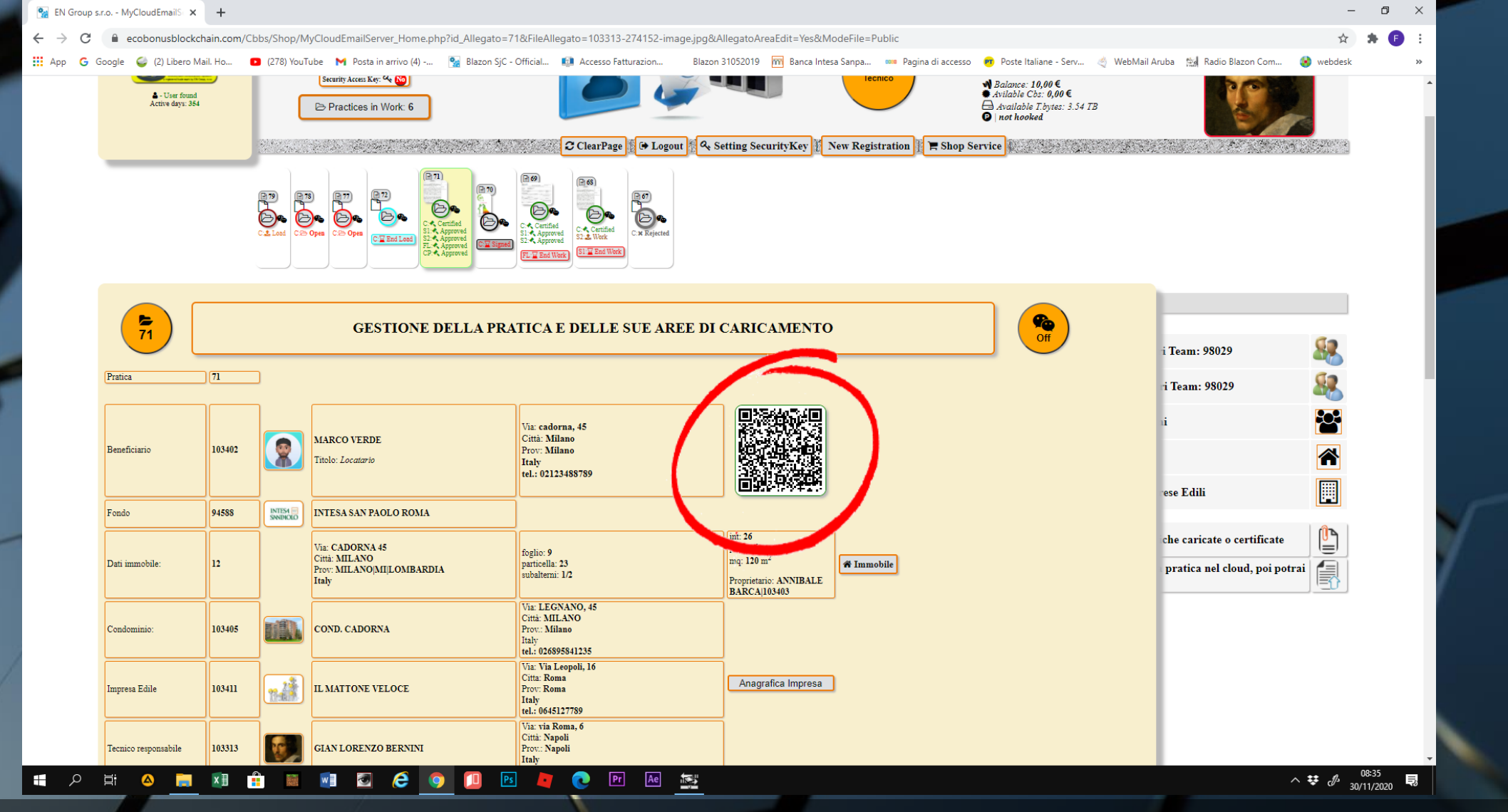

• Già nella schermata riassuntiva troveremo un QR CODE

Clicchiamoci sopra e accediamo direttamente al certificato

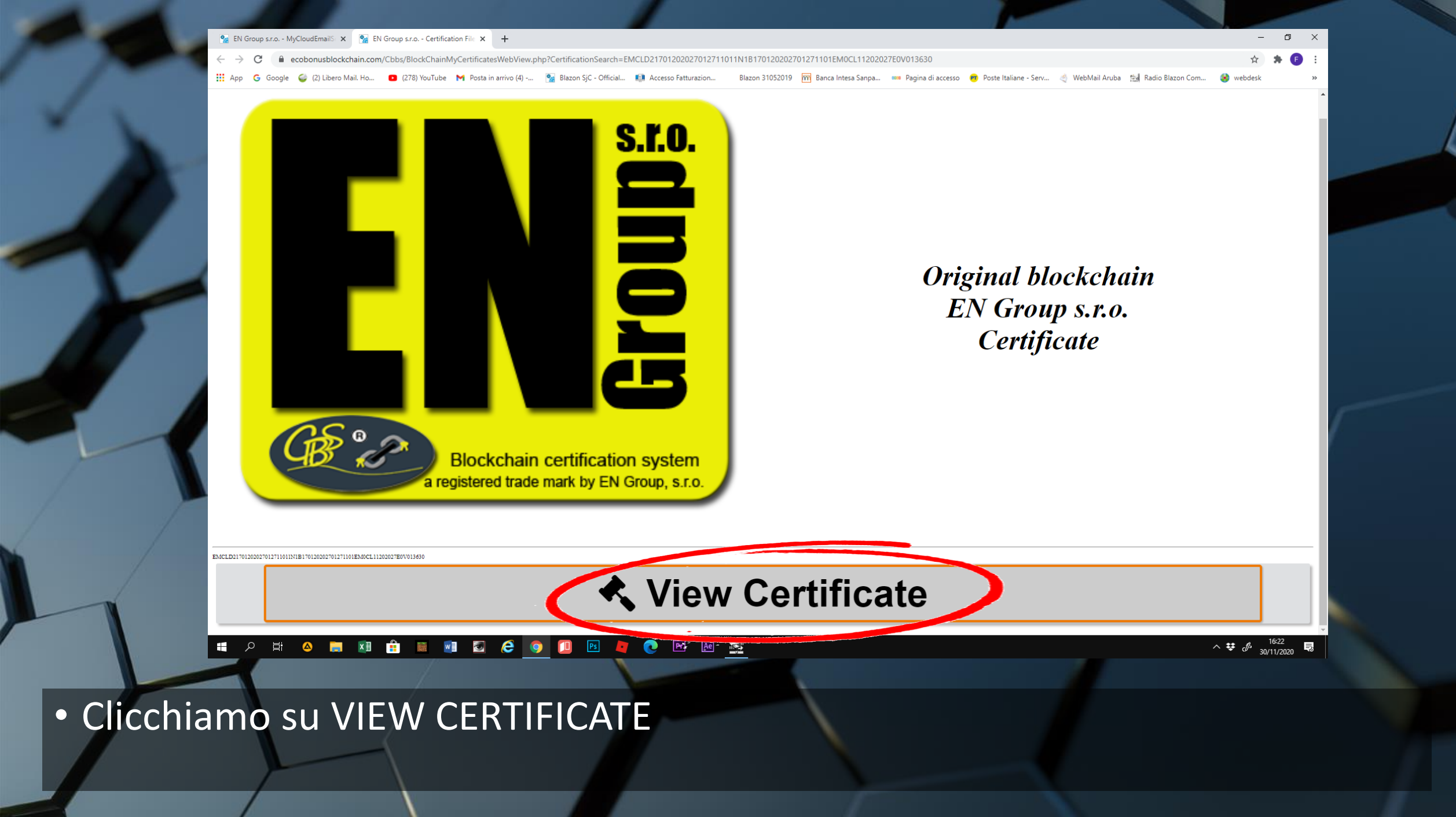

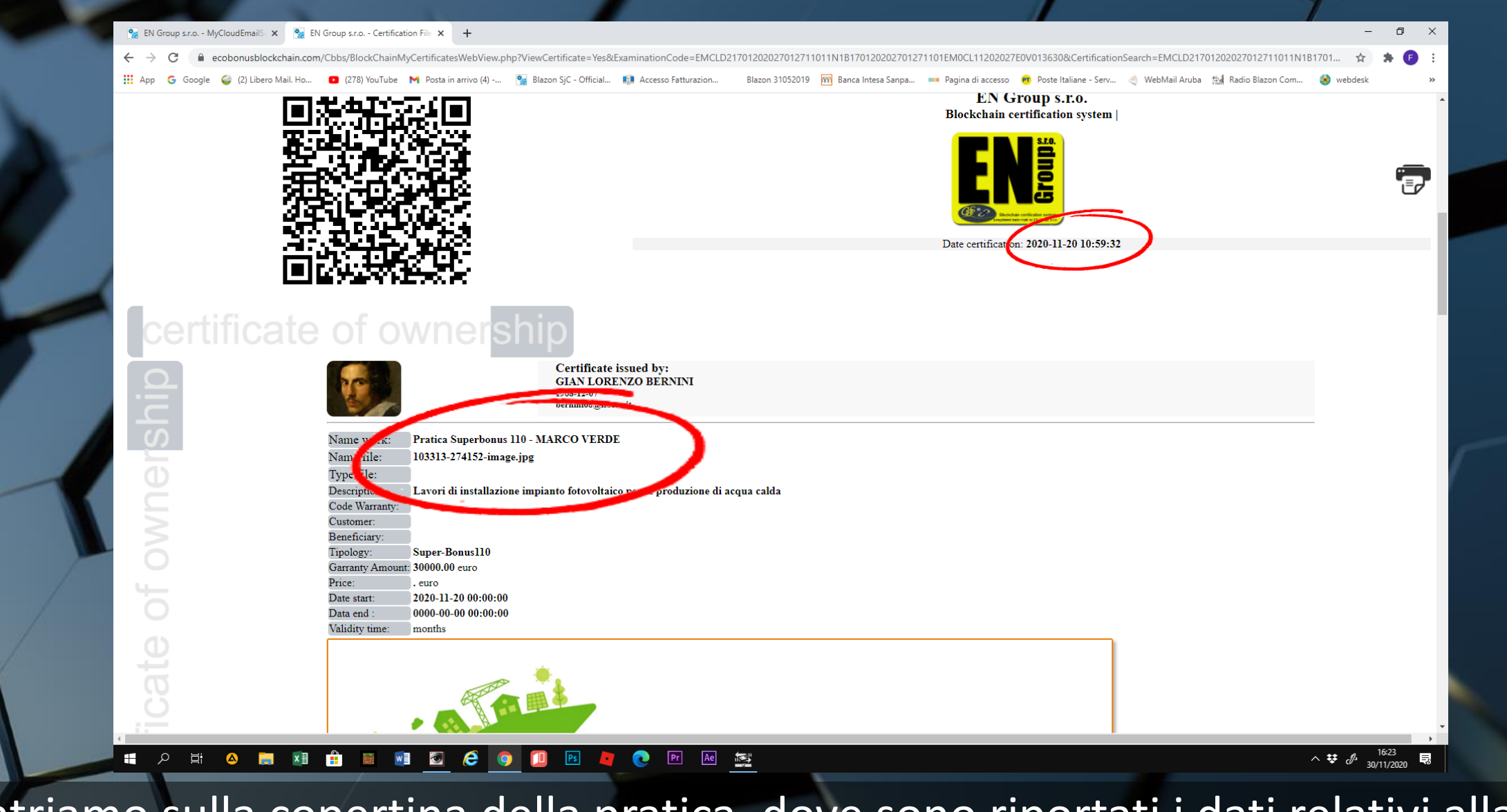

 Entriamo sulla copertina della pratica, dove sono riportati i dati relativi alla proprietà della pratica

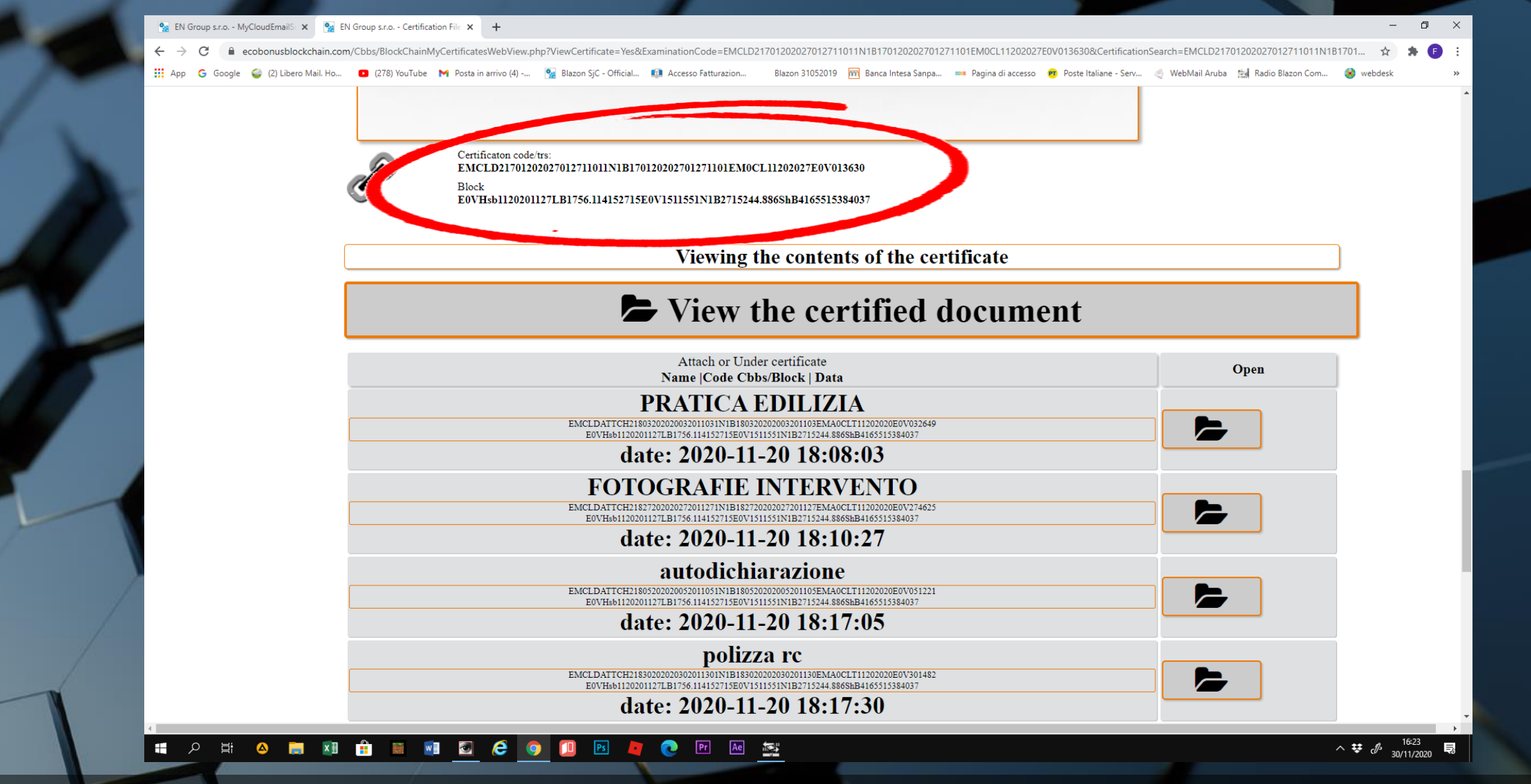

 Scendiamo sotto col cursore e leggiamo i codici relativi al certificato e al blocco dove è stato archiviato nella Blockchain di EN ITALY

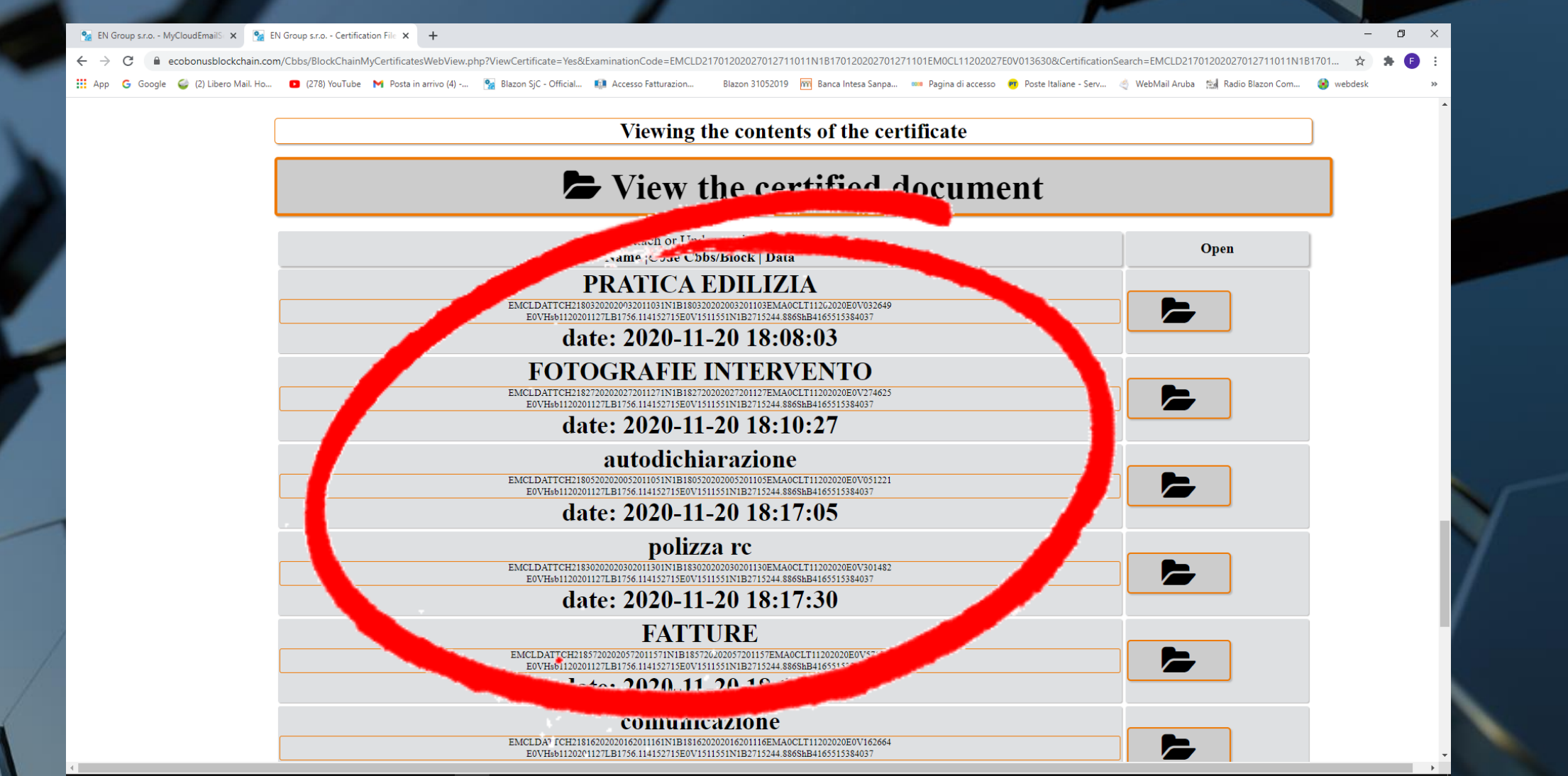

- 📲 🔎 🗮 🔺 🧱 🖬 🖷 🜌 🥭 🧔 🚺 🖻 💐 💽 💀 🛤 🚉

 vediamo tutti i documenti consultabili che sono stati caricati nell'UPLOAD delle WORK AREA

^ ♥ d<sup>b</sup> 30/11/2020 ₽

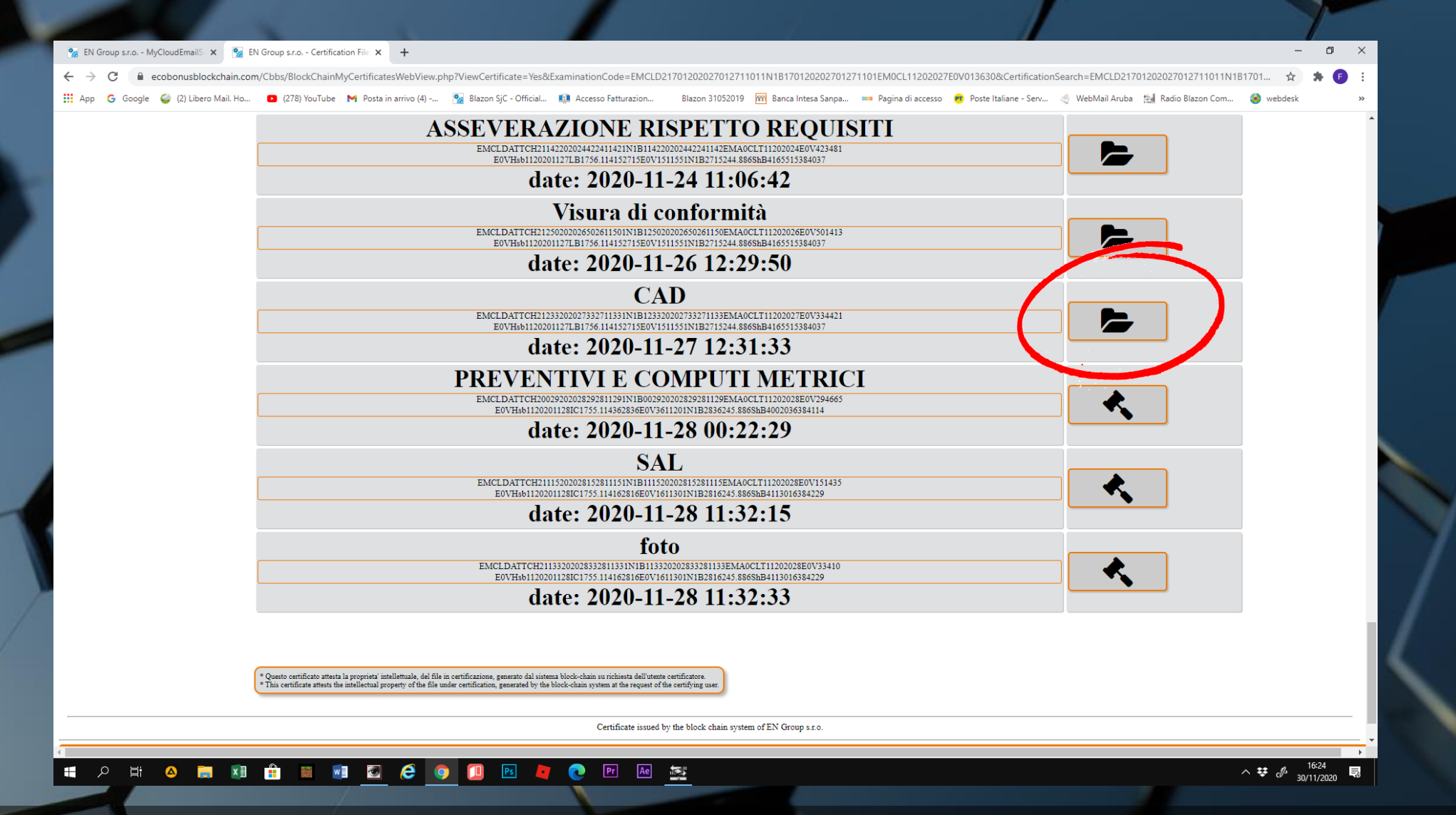

• Con questa icona sono indicati i file inseriti nel "CARICAMENTO DATI"

| 💁 EN Group s.r.o MyCloudEmailS 🗙 | 💁 EN Group s.r.o Certification File 🗙 🕂                                                                                                    |                                                  | - 0 ×      |
|----------------------------------|----------------------------------------------------------------------------------------------------|--------------------------------------------------|------------|
| ← → C 🔒 ecobonusblockcha         | sin.com/Cbbs/BlockChainMyCertificatesWebView.php?ViewCertificate=Yes&ExaminationCode=EMCLD21701202027012711011N1B170120202701271101EM0CL11202027E0V013630&Cert                                                                                                    | ificationSearch=EMCLD21701202027012711011N1B1701 | 🖈 🎓 E      |
| 🔢 App 🕒 Google 🥥 (2) Libero Mai  | l. Ho 🖸 (278) YouTube M Posta in arrivo (4) 🐕 Blazon SjC - Official 📫 Accesso Fatturazion 🛛 Blazon 31052019 🏹 Banca Intesa Sanpa 🚥 Pagina di accesso 👦 Poste Italiane                                                                                                    | - Serv 🍭 WebMail Aruba 🛛 🕍 Radio Blazon Com 🥝    | webdesk »  |
|                                  | ASSEVERAZIONE RISPETTO REOUISITI                                                                                                    |                                                  | <b>^</b>   |
|                                  | EMCLDATTCH21142202024422411421N1B114220202442241142EMA0CLT1120204E0V423481                                                                                                    |                                                  |            |
|                                  | date: 2020-11-24 11.06.42                                                                                                    |                                                  | _          |
|                                  |                                                                                                    |                                                  |            |
|                                  | Visura di conformità                                                                                                    |                                                  |            |
|                                  | ENICLDAITCH212302020026026015011N1B1250202050261150ENIAUCLT11202026E0V501415<br>E0VHab1120201127LB1756.114152715E0V1511551N1B2715244.8865hB4165515384037                                                                                                    |                                                  |            |
|                                  | date: 2020-11-26 12:29:50                                                                                                    |                                                  |            |
|                                  | CAD                                                                                                    |                                                  |            |
|                                  | EMCLDATTCH21233202027332711331N1B123320202733271133EMA0CLT11202027E0V334421<br>E0VHab1120201127LB1756114152715E0V151151N1B2715244.8865hB416515384037                                                                                                    |                                                  |            |
|                                  | date: 2020-11-27 12:31:33                                                                                                    |                                                  |            |
|                                  | PREVENTIVI E COMPUTI METRICI                                                                                                    |                                                  |            |
|                                  | ENCLDATTCH20029202028292811291N1B002920202829281129EMA0CLT1120208E0V294665                                                                                                    |                                                  |            |
|                                  | E0VHab1120201128IC1755.114362836E0V3611201N1B2836245.8865hB4002036384114                                                                                                    |                                                  |            |
|                                  | uate: 2020-11-28 00:22:29                                                                                                    |                                                  |            |
|                                  | SAL                                                                                                    |                                                  |            |
|                                  | EMCLDATTCH21115202028152811151N1B111520202815281115EMA0CLT11202028E0V151435<br>E0VHsb1120201128IC1755.114162816E0V1611301N1B2816245.8865kB4113016384229                                                                                                    |                                                  |            |
|                                  | date: 2020-11-28 11:32:15                                                                                                    |                                                  |            |
|                                  | foto                                                                                                    |                                                  |            |
|                                  | EMCLDATTCH21133202028332811331N1B113320202833281133EMA0CLT11202028E0V33410<br>E0VH4b11202011281C1255114162816E0V1611301N1B281624588658b4113016584229                                                                                                    |                                                  |            |
|                                  | date: 2020-11-28 11:32:33                                                                                                    |                                                  |            |
|                                  |                                                                                                    |                                                  |            |
|                                  |                                                                                                    |                                                  |            |
|                                  | * Questo certificato attesta la proprieta' intellettuale, del file in certificazione, generato dal sistema block-chain su richiesta dell'utente certificatore.                                                                                                    |                                                  |            |
|                                  | * This certificate attests the intellectual property of the file under certification, generated by the block-chain system at the request of the certifying user.                                                                                                    |                                                  |            |
|                                  | Certificate issued by the block chain system of FN Group's no                                                                                                    |                                                  |            |
|                                  | out nivere and of the otoer chain a factor of the otoer chain a factor of the otoer of the otoer |                                                  | <b>_</b> _ |
|                                  |                                                                                                    |                                                  |            |

Ae

• Con questa i file aggiunti nelle altre WORK AREA

e

w 🛛 🧭

へ \$\$ d<sup>0</sup> 30/11/2020 ■

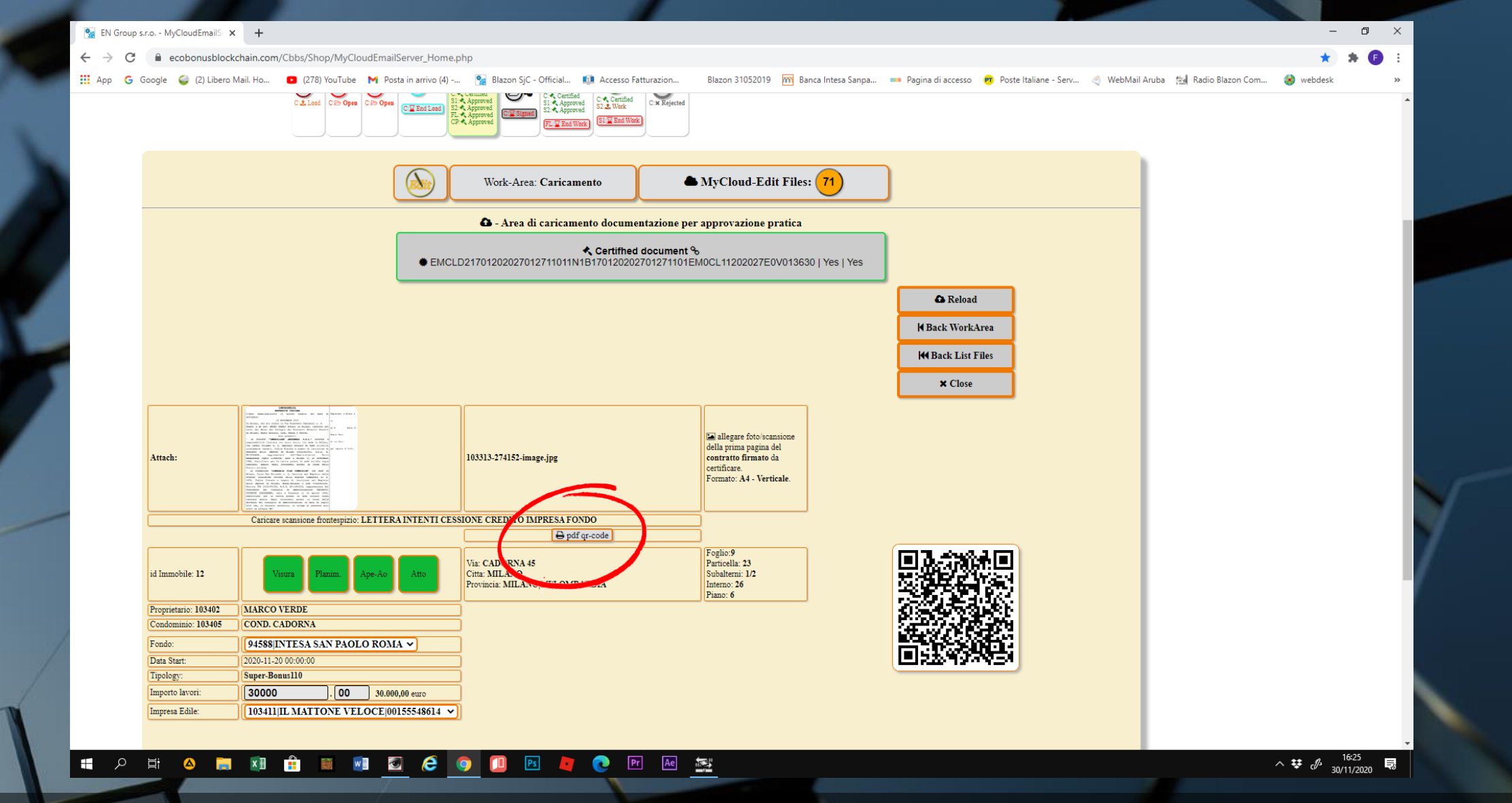

• È possibile accedere al pdf da stampare, entrando nella work area CARICAMENTO DATI e cliccando su questo comando

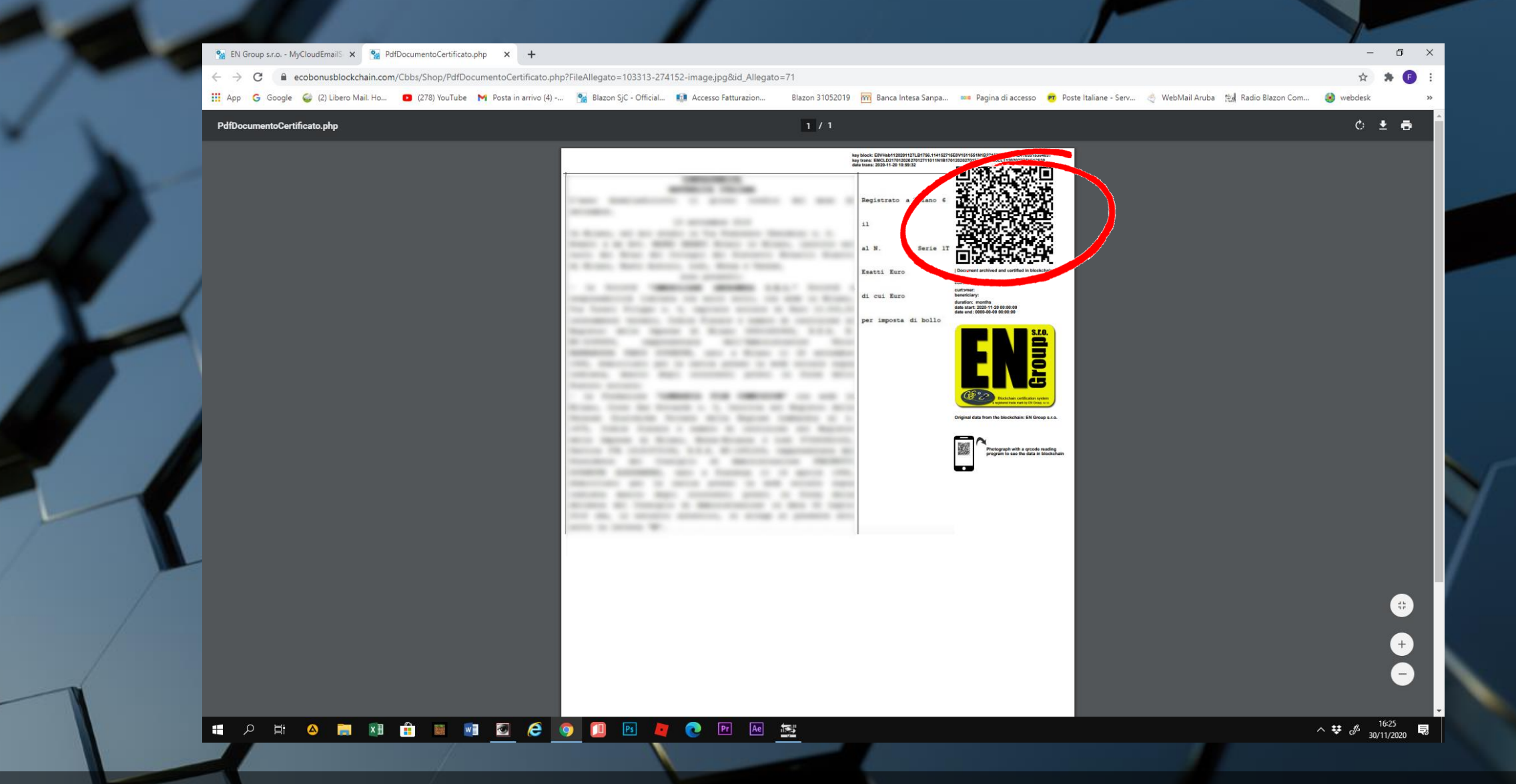

• Ecco come si presenta il documento con il relativo QR CODE.

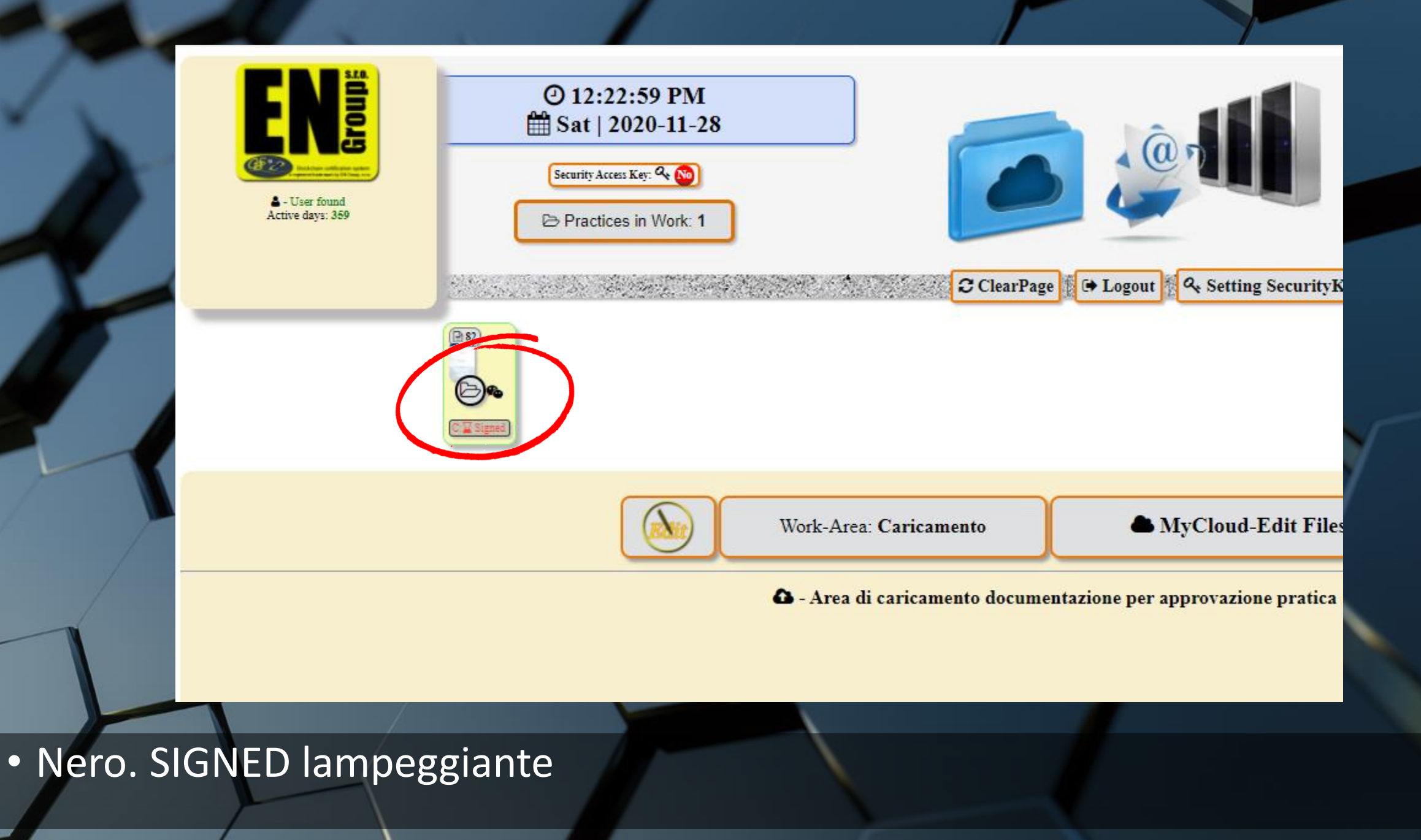

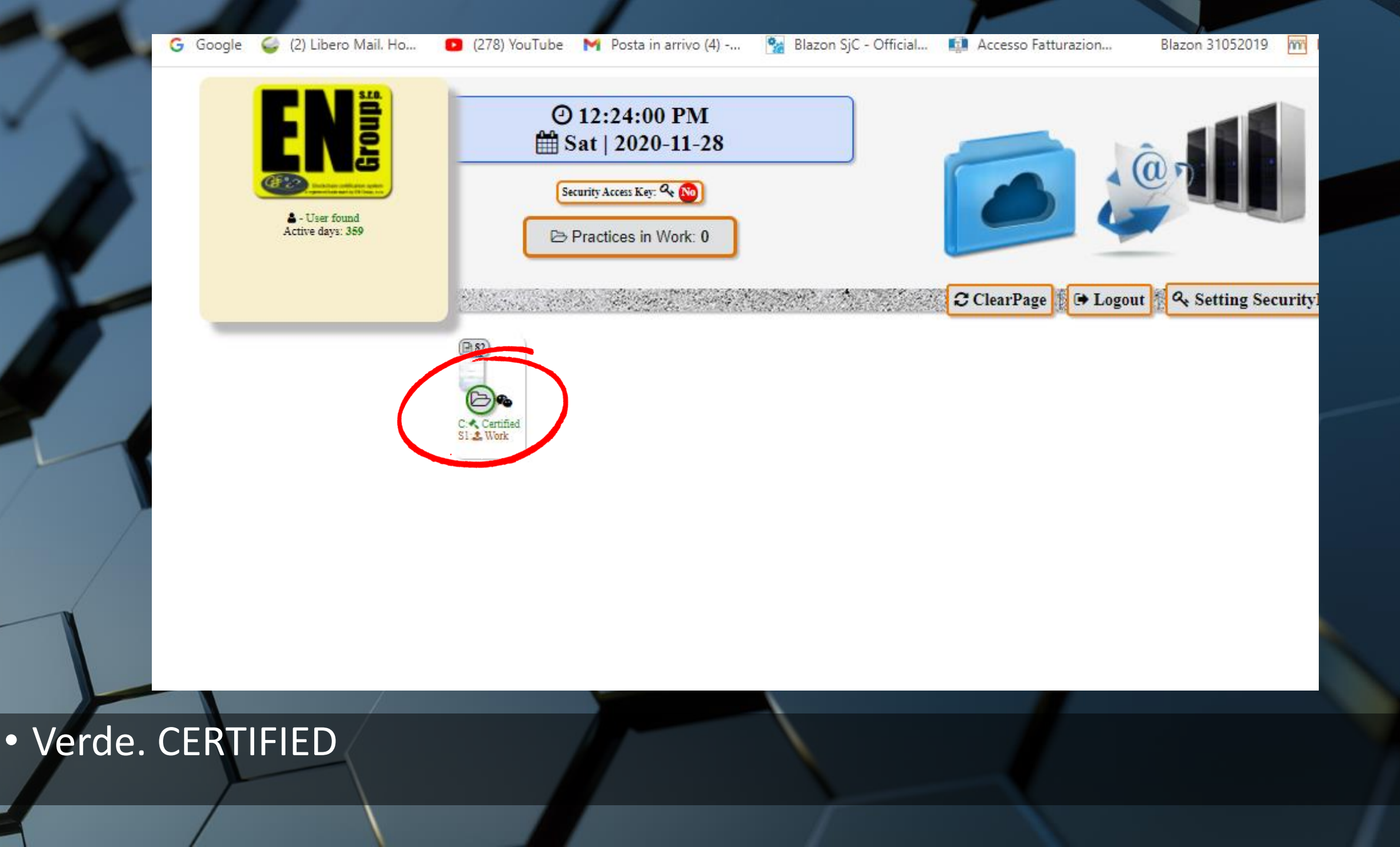

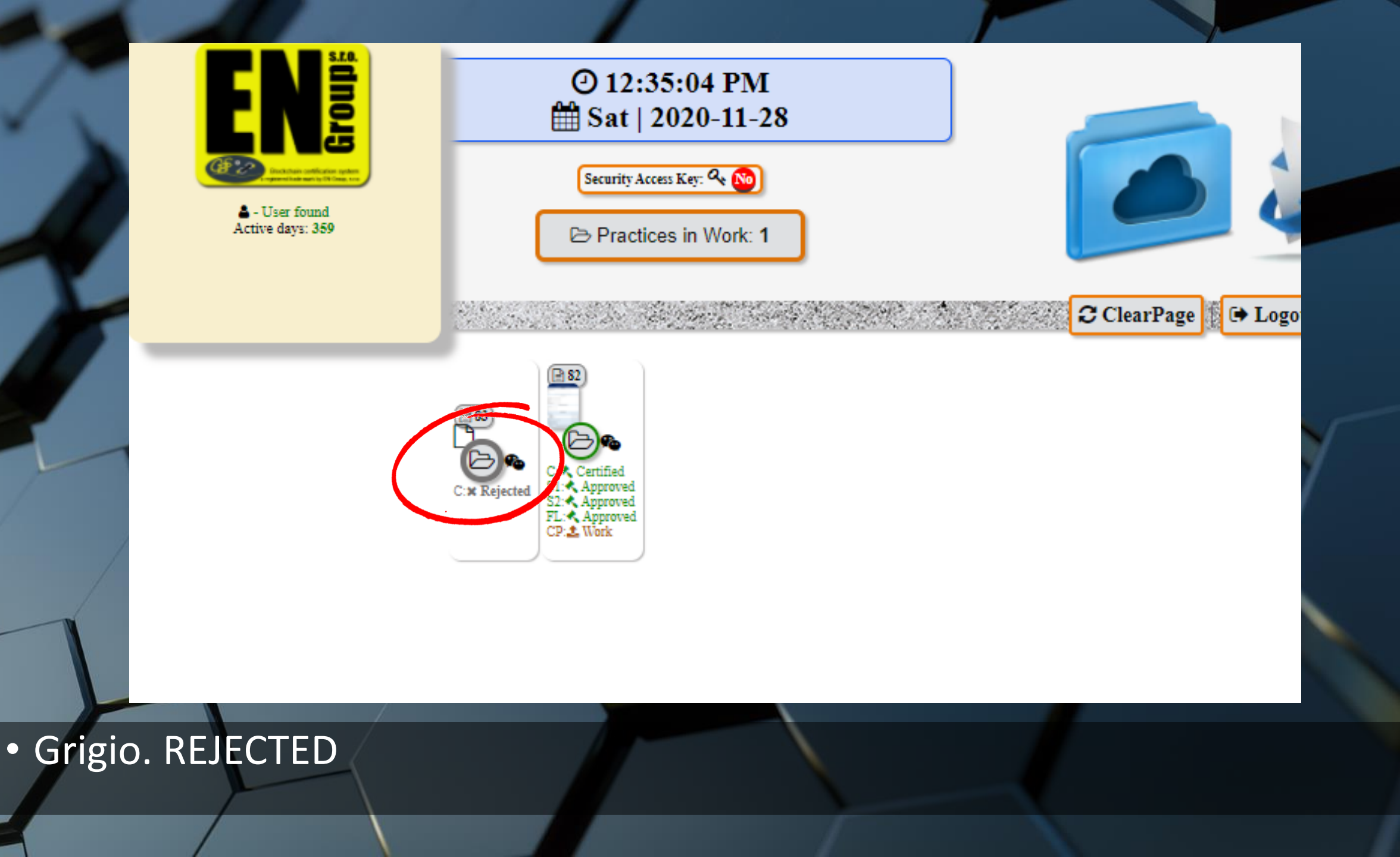

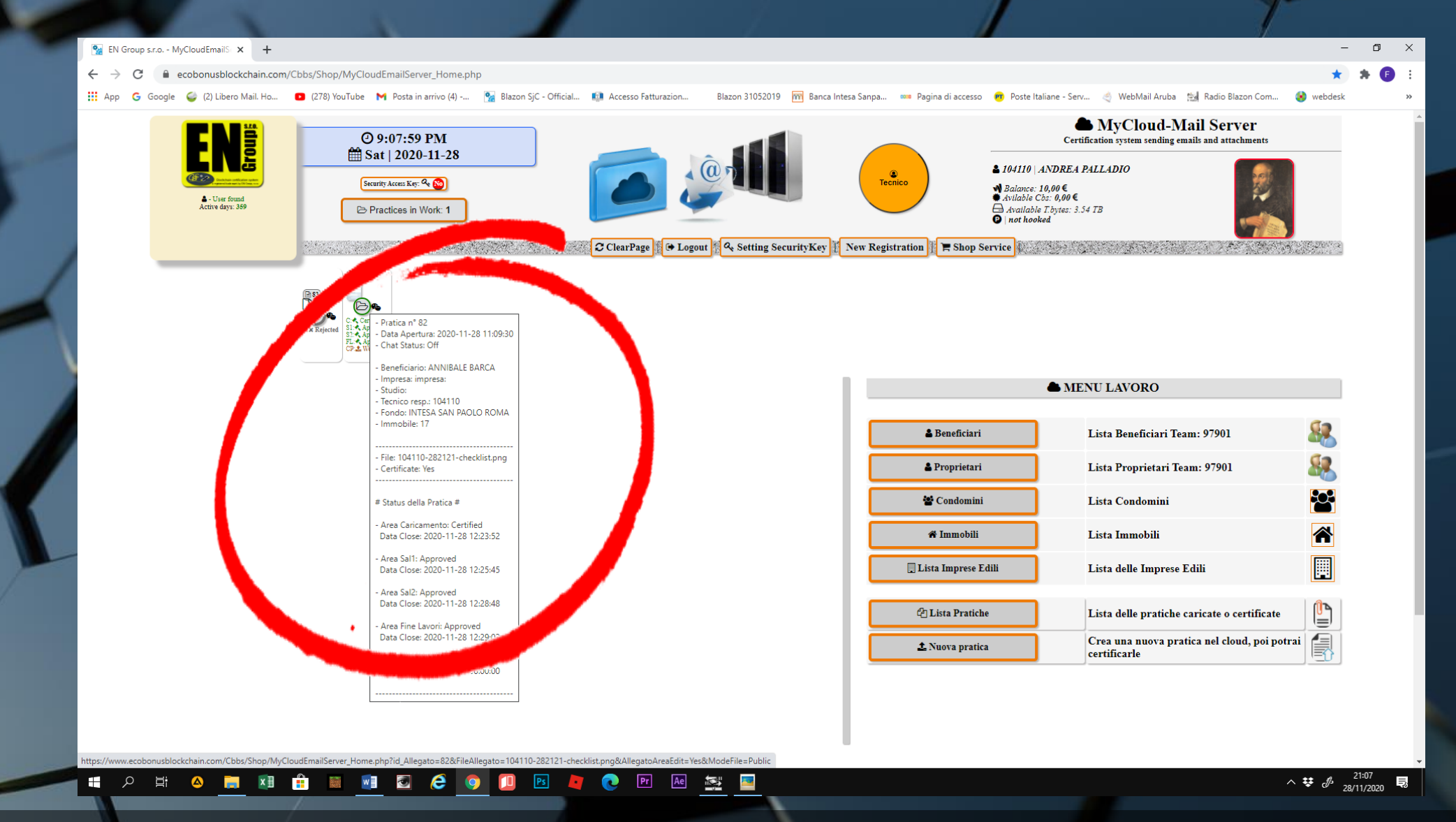

 Poggiando il puntatore del mouse sulle varie icone, si apre un riquadro che riporta tutti i connotati della pratica.

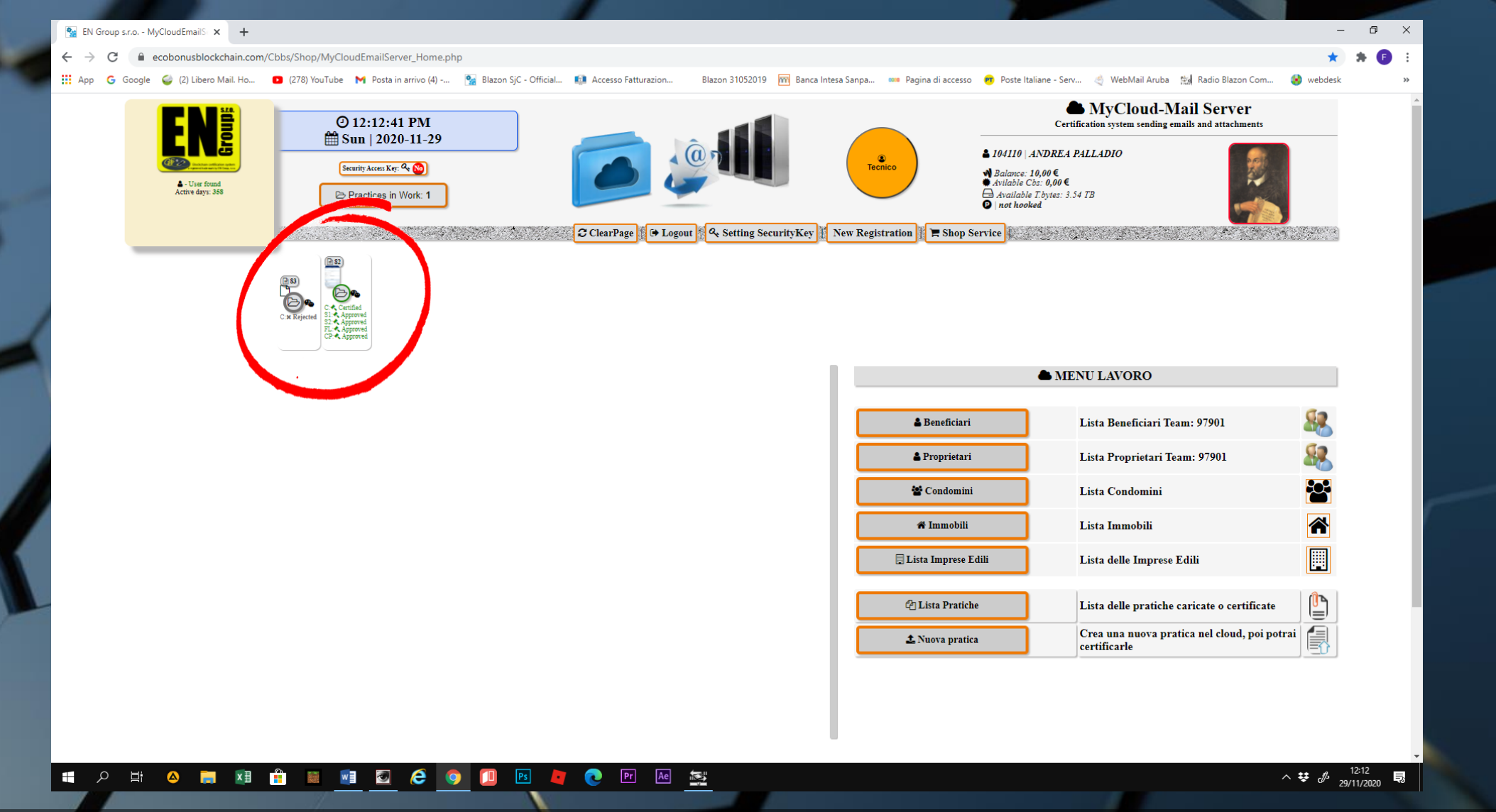

 Il pannello della preview è uno strumento di notifiche istantaneo. Infatti cliccando sulla singola icona si accede direttamente alla pratica che la rappresenta